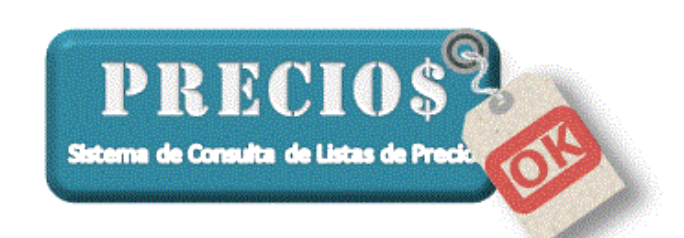

Instructivo para

## Actualizar la Base de Datos de Precios

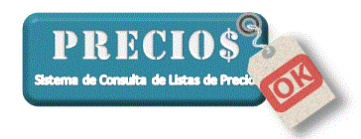

### Instructivo para Actualizar la Base de Datos de PreciosOK

Semanalmente Usted recibirá un mail enviado desde la cuenta <u>listas@preciosok.com.ar</u> con el siguiente texto

Estimado nombre-comercio, Adjunto a este mail encontrará la actualización al dd/mm/aaaa de las Listas de Precios que oportunamente nos solicitó. Saludos,

Staff PreciosOK

El mail contendrá un archivo adjunto PreciosOK\_nombre-comercio\_aaaammdd.zip

# <u>NOTA:</u> Es posible que reciba la primera base de datos en un mail enviado por alguno de los integrantes del staff de PreciosOK que atienda a su comercio.

A continuación encontrará las instrucciones para actualizar su base de datos de PreciosOK según el correo electrónico que usted utilice (Gmail, Hotmail o Outlook)

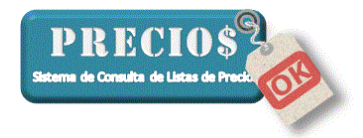

#### Instrucciones para usuarios de GMAIL

- 1) Ante todo, cierre la aplicación PreciosOK para asegurar que no esté en uso mientras se realiza el procedimiento de actualización de las bases de datos de precios.
- 2) Identifique, en su bandeja "Recibidos" el mail enviado por PreciosOK

| Google                      |                 |                                       | <b>~</b> α                                       |
|-----------------------------|-----------------|---------------------------------------|--------------------------------------------------|
| Gmail -                     | □ ▼ C Más ▼     |                                       |                                                  |
| REDACTAR                    | Principal       | social                                | Promociones +                                    |
| Recibidos (1)<br>Destacados | 🗌 📩 📄 PreciosOK | PreciosOK - Nueva version de su lis   | ta de precios, actualizada al dd/mm/aaaa -       |
| Importante                  | 🗌 📩 📄 PreciosOK | PreciosOK - Nueva version de su lista | de precios, actualizada al 21/07/2013 - Estimado |
| Chats<br>Enviados           | 🗌 📩 📄 yo (2)    | Precios OK - URGENTE                  |                                                  |
| Borradores (3)              | 🗆 📩 🗅 уо        | Casa                                  |                                                  |
| Todos                       | 🗆 📩 🗅 уо        | Fw: Aviso de Transferencia            |                                                  |
| Spam (107)<br>Papelera      | 🗌 📩 📄 уо (3)    | (sin asunto) -                        |                                                  |

3) Abra el correo y seleccione la opción "Descargar" en el archivo adjunto

| Prec | ciosOK - Nueva version de su lista de precios, actualizada al dd/mm/aaaa               | a   |       | Recibidos x           | ē Ø   |
|------|----------------------------------------------------------------------------------------|-----|-------|-----------------------|-------|
| -    | PreciosOK<br>para PreciosOK, marisa_1_alarc., mí, nmentasti                            | e   | 14:2  | 1 (hace 38 minutos) 📩 | * *   |
|      | Estimado Su Ferreteria,                                                                |     |       |                       |       |
|      | Adjunto a este mail entontrará la actualización al dd/mm/aaaa de las Listas de Precios | que | e opo | rtunamente nos solic  | itó . |
|      | saludos,                                                                               |     |       |                       |       |
|      | Staff<br>PreciosOK                                                                     |     |       |                       |       |
|      | PreciosOK_Su<br>Ferreteria_aaaammdd.z<br>ip<br>1.9 MB Descargar                        |     |       |                       |       |

4) En la barra inferior de su navegador, encontrará el archivo descargado vinculado a alguno

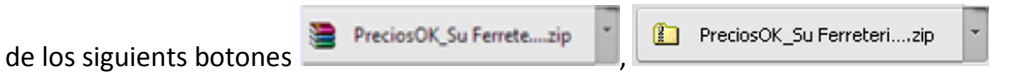

Haga click en la flechita que está a la derecha del botón y seleccione la opción "Abrir" en el menú que le será ofrecido

| Abrir                              |   |
|------------------------------------|---|
| Abrir siempre archivos de este tip | 0 |
| Mostrar en carpeta                 |   |
| Cancelar                           |   |

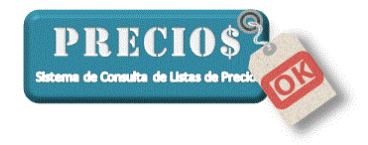

- 5) Una vez abierto el archivo, encontrará la base de datos actualizada de PreciosOK, la que se identifica con el símbolo y su nombre "preciosOK
  - a. Si su archivo fue descargado mediante el botón
    - Haga click (con el botón derecho del mouse) sobre el nombre "preciosOK" en la ventana que se acaba de abrir y seleccione la opción "Extraer en la carpeta especificada".

| Precios  | OK_Su F              | erret         | eria_aaaammo              | dd.zip - W   | inRAR (cop  | oia de eva | luación)  | -           |               |                     |                 |
|----------|----------------------|---------------|---------------------------|--------------|-------------|------------|-----------|-------------|---------------|---------------------|-----------------|
| Archivo  | Órdene               | s H           | erramientas               | Favoritos    | Opcion      | es Ayud    | a         |             |               |                     |                 |
| Añadir   | Extrae               | <b>N</b> r en | Comprobar                 | Ver          | Eliminar    | Buscar     | Asistente | Informac    | ión Buscar    | virus Comentario au | ito extraíble   |
| <b>1</b> | 🗎 Prec               | iosOl         | <_Su Ferreteria           | a_aaaamm     | dd.zip - ar | chivo ZIP, | tamaño de | scomprimi   | do 11.681.792 | bytes               | -               |
| Nombre   |                      |               |                           |              |             |            |           | Tamaño      | Comprimide    | Тіро                | Modificado      |
| J        |                      |               |                           |              |             |            |           |             |               | Carpeta de archivos |                 |
| precio:  | sOK.lpo <sup>L</sup> | dh            |                           |              |             |            |           | 1.681.792   | 2.027.993     | Lista de precios de | 02/09/2013 3:11 |
|          |                      |               | Seleccionar t             | todo         |             |            | Ctrl+A    |             |               |                     |                 |
|          |                      |               | Añadir ficher             | ros al archi | vo          |            | Alt+A     |             |               |                     |                 |
|          | (                    |               | Extraer en la             | carpeta es   | pecificada  |            | Alt+E     |             |               |                     |                 |
|          |                      |               | Comprobar f               | ficheros co  | mprimido    | s          | Alt+T     |             |               |                     |                 |
|          |                      |               | Ver fichero               |              |             |            | Alt+V     |             |               |                     |                 |
|          |                      |               | Eliminar fich             | eros         |             |            | Supr      |             |               |                     |                 |
|          |                      |               | Reparar archi             | ivo          |             |            | Alt+R     |             |               |                     |                 |
|          |                      |               | Extraer sin pe            | edir confirr | nación      |            | Alt+W     |             |               |                     |                 |
|          |                      |               | Mostrar infor             | rmación      |             |            | Alt+I     |             |               |                     |                 |
| •        | _                    |               | Establecer co             | ontraceña r  | redetermi   | nada       | Ctrl+ D   |             |               |                     | •               |
| 🖃 🗝 Se   | leccion              |               | Añadir a favo             | pritos       | receterin   | naua       | Ctrl+F    | otal 11.681 | .792 bytes en | 1 fichero           |                 |
|          |                      |               | Crear una nu<br>Renombrar | ieva carpet  | a           |            |           |             |               |                     |                 |

• Seleccione la carpeta "Escritorio" para descargar la base de datos actualizada

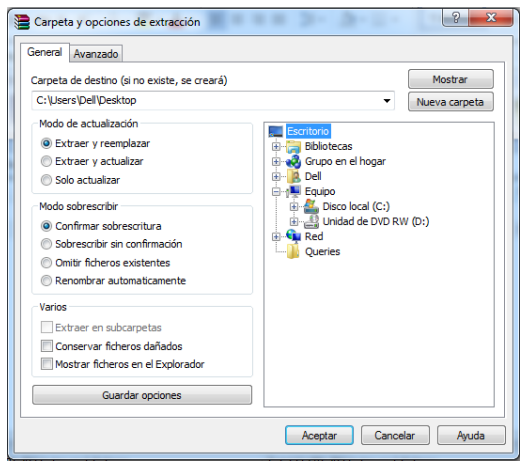

• Siga en el paso 6

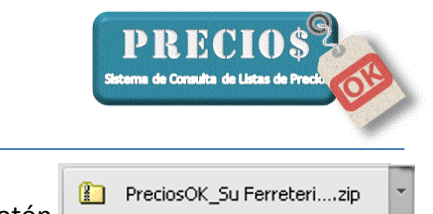

- b. Si su archivo fue descargado mediante el botón
  - Haga click (con el botón derecho del mouse) sobre el nombre "preciosOK" en la ventana que se acaba de abrir y seleccione la opción "Copiar".

| Nombre             | ^ |                                                                                                    | Fecha de modifica                                        | Тіро      |            | Tamaño    |
|--------------------|---|----------------------------------------------------------------------------------------------------|----------------------------------------------------------|-----------|------------|-----------|
| 😺 preciosOK.lpokdb | ໑ | Show how to open<br>Importar lista en Pre<br>Analizar preciosOK.                                                                       | 26/02/2014 22/20<br>this file<br>eciosOK<br>Ipokdb       | Lietz dou | precios de | 10.660 KB |
|                    |   | Abrir con<br>Añadir al archivo<br>Añadir a "preciosOł<br>Añadir y enviar por<br>Añadir a "preciosOł<br>Restaurar versiones<br>Enviar a | Crar"<br>email<br>Crar" y enviar por email<br>anteriores | ۶<br>۲    |            |           |
|                    |   | Cortar<br>Copiar                                                                                                    |                                                          |           |            |           |
|                    |   | Crear acceso directo<br>Eliminar<br>Cambiar nombre                                                                                     | c                                                        |           |            |           |
|                    | _ | Propiedades                                                                                                    |                                                          |           |            |           |
| J                  |   |                                                                                                    |                                                          |           |            |           |

- Cierre o minimice todas las aplicaciones y cuando visualice el escritorio de su computadora haga click (con el botón derecho del mouse) en algún lugar del escritorio donde no haya ningún ícono y seleccione la opción "Pegar".
- 6) Búsque en el escritorio de su computadora, el símbolo de la base de datos de PreciosOK que acaba de pegar (tenga en cuenta que puede haber otras anteriores que deberían haber sido eliminadas)

Haga click (con el botón derecho del mouse) sobre el símbolo de la base de datos y seleccione la opción "Importar lista en PreciosOK"

|            | the second second second second second second second second second second second second second second second s |   |
|------------|----------------------------------------------------------------------------------------------------|---|
|            | Show how to open this file                                                                                     |   |
| preciosOK. | Importar lista en PreciosOK                                                                                    |   |
| 9          | Analizar preciosOK.lpokdb                                                                                      |   |
| •          | Mover a Dropbox                                                                                                |   |
|            | Abrir con                                                                                                    | • |
|            | Compartir con                                                                                                  | • |
|            | Añadir al archivo                                                                                              |   |
|            | Añadir a "preciosOK.rar"                                                                                       |   |
| 1          | Añadir y enviar por email                                                                                      |   |
|            | Añadir a "preciosOK.rar" y enviar por email                                                                    |   |
|            | Restaurar versiones anteriores                                                                                 |   |
|            | Enviar a                                                                                                    | • |
| _          | Cortar                                                                                                    |   |
|            | Copiar                                                                                                    |   |
| -          | Crear acceso directo                                                                                           |   |
|            | Eliminar                                                                                                    |   |
|            | Cambiar nombre                                                                                                 |   |
|            | Propiedades                                                                                                    |   |

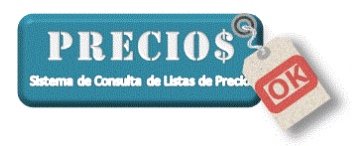

7) El programa de PreciosOK se abrirá automáticamente y le preguntará si Usted está seguro que desea reemplazar los datos ya existentes.

Usted deberá seleccionar la opción "SI", si realmente desea actualizar los precios en el sistema.

| Administrador de Listas de Precios                                                                                 |
|----------------------------------------------------------------------------------------------------|
| A D D D D D A T A & Q                                                                                              |
| Está intentando importar una nueva base de datos. ¿Está seguro que desea reemplazar los datos datos ya existentes? |
| Sí No                                                                                                    |
| Copyright © 2013 - 2018. Todos los Derechos Reservados. Versión: 1.9.0                                             |

El siguiente mensaje le avisará que el reemplazo de la base de datos de precios fue exitosa

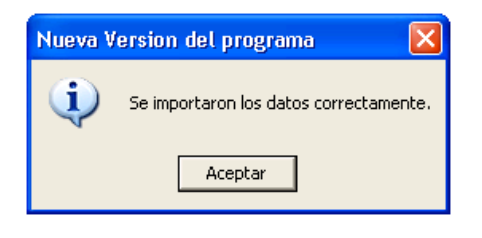

Haga click sobre el botón "Aceptar"

8) Verifique que la fecha marcada con en la imagen siguiente, coincida con la fecha de actualización mencionada en el mail.

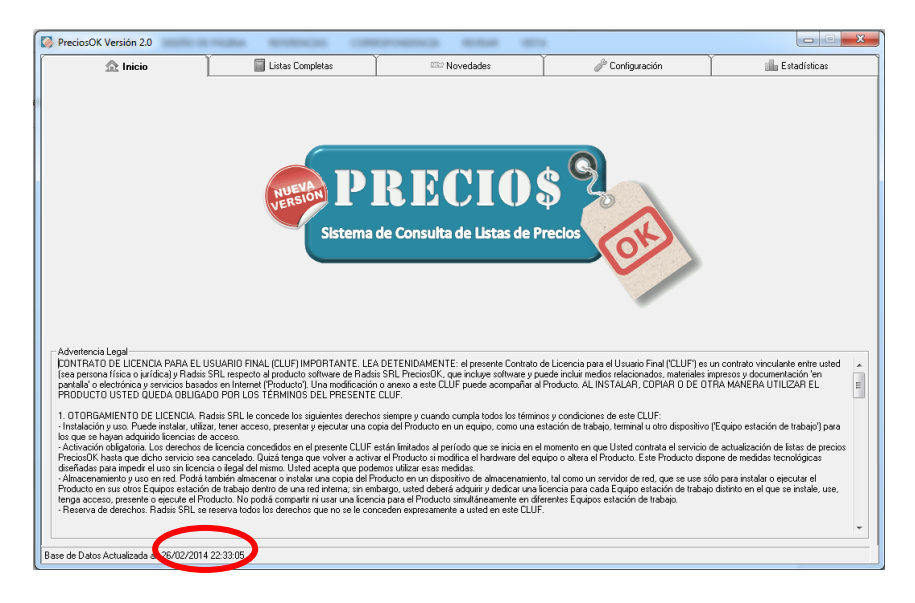

9) Los precios ya están actualizados. Puede usar el sistema normalmente.

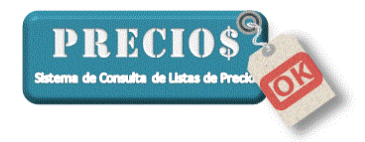

### Instrucciones para usuarios de Hotmail

- 1) Ante todo, cierre la aplicación PreciosOK para asegurar que no esté en uso mientras se realiza el procedimiento de actualización de las bases de datos de precios.
- 2) Identifique, en su bandeja "Entrada" el mail enviado por PreciosOK

| o <mark>⊴</mark> Outlook   ∽ | Huevo          |                                                                                   |   | <u>ə</u> t      |
|------------------------------|----------------|-----------------------------------------------------------------------------------|---|-----------------|
| Buscar en correo ele $ ho$   | 🗌 Ver: Todos 🗸 |                                                                                   |   | Organizar por 🗸 |
| Carpetas c                   | PreciosOK      | 😤 📋 🏲 PreciosOK - Nueva version de su lista de precios, actualizada al dd/mm/aaaa | 0 | 02:22 p.m.      |
| Entrada 2                    | PreciosOK      | PreciosOK - Nueva version de su lista de precios, actualizada al 21/07/2013       | 0 | 01:56 p.m.      |
| Correo no deseado 5          | Norberto       | RV: CONSORCIO                                                                     | 0 | 27/02/2014      |
| Borradores 3                 | Norberto       | Fw: resumen                                                                       |   | 23/01/2014      |
| Enviados                     | Norberto       | Fw: Estado de cuenta                                                              |   | 05/09/2013      |
| Eliminados 3                 | Norberto       | PRV: ESTADO DE CUENTA                                                             |   | 14/03/2013      |
| POP                          | Norberto       | RV: ESTADO DE CUENTA                                                              |   | 05/12/2012      |
| Nueva carpeta                | 🗌 Raul         | ightarrow Fw: Rz                                                                  |   | 02/09/2012      |
| Vistas rápidas               |                |                                                                                   |   |                 |
| Documentos                   |                |                                                                                   |   |                 |
| Fotos 1                      |                |                                                                                   |   |                 |
| Marcados                     |                |                                                                                   |   |                 |
| Nueva categoria              |                |                                                                                   |   |                 |

3) Abra el correo seleccione la opción "Descargar" en el archivo adjunto

| od Outlook   ∽                  | 🕂 Nuevo Responder I Eliminar Archivar Correo no deseado I Limpiar V Mover a V Categorías V 🚥                            | ą.                   |
|---------------------------------|----------------------------------------------------------------------------------------------------|----------------------|
| Buscar en correo ele ${\cal P}$ | PreciosOK - Nueva version de su lista de precios, actualizada al dd/mm/aaaa                                             | <b>↑↓×</b> ^         |
| Carpetas 🗠                      | PreciosOK (listas@preciosok.com.ar) Agregar a contactos 🕑 02:22 p.m.  =<br>Para: PreciosOK; maria_Lalarcon@hotmail.com  |                      |
| Correo no deseado 5             | CC: nmentasti@gmail.com, nmentasti@thinknetgroup.com.ar v                                                               | O du la face de la   |
| Borradores 3                    | 1 dato adjunto (2052/ kb)                                                                                               | Outlook Vista activa |
| Eliminados 3                    | Precioux, su rene                                                                                                    |                      |
| POP<br>Nueva carpeta            |                                                                                                    |                      |
| Material de la c                | Descargar                                                                                                    |                      |
| Vistas rapidas<br>Documentos    | Descargar PreciosOK_Su Ferreteris_asaannidd.zip (2022,718))<br>Descargar como <sup>1</sup> -ap <sup>2</sup>             |                      |
| Fotos 1                         | Estimado Su Ferreteria,                                                                                                 |                      |
| Nueva categoría                 | Adjunto a este mail entontrará la actualización al dd/mm/aaaa de las Listas de Precios que oportunamente nos solicitó . |                      |
|                                 | saludos,                                                                                                    |                      |
|                                 | Staff<br>PreciosOK                                                                                                    |                      |
|                                 |                                                                                                    |                      |

4) En la barra inferior de su navegador, encontrará el archivo descargado vinculado a alguno

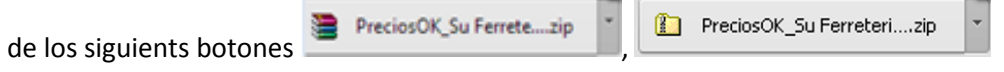

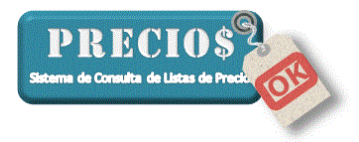

PreciosOK\_Su Ferrete....zip

Haga click en la flechita que está a la derecha del botón y seleccione la opción "Abrir" en el menú

| Abrir             |                     |
|-------------------|---------------------|
| Abrir siempre are | chivos de este tipo |
| Mostrar en carpe  | ta                  |
| Cancelar          |                     |

que le será ofrecido

- 5) Una vez abierto el archivo, encontrará la base de datos actualizada de PreciosOK, la que se identifica con el símbolo y su nombre "preciosOK"
  - a. Si su archivo fue descargado mediante el botón
    - Haga click (con el botón derecho del mouse) sobre el nombre "preciosOK" en la ventana que se acaba de abrir y seleccione la opción "Extraer en la carpeta especificada".

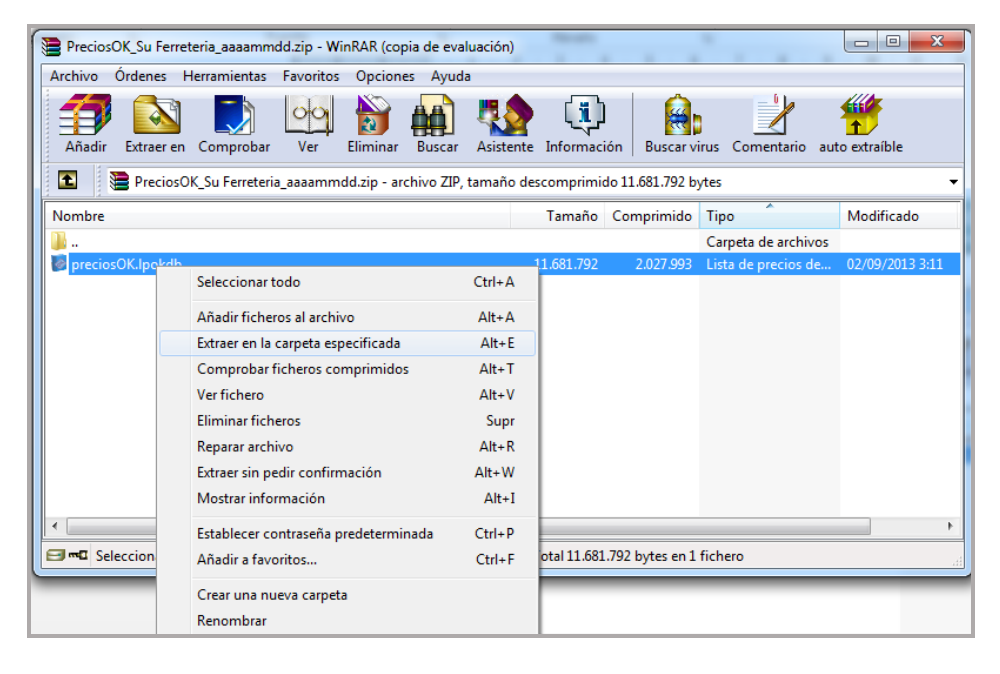

• Seleccione la carpeta "Escritorio" para descargar la base de datos actualizada

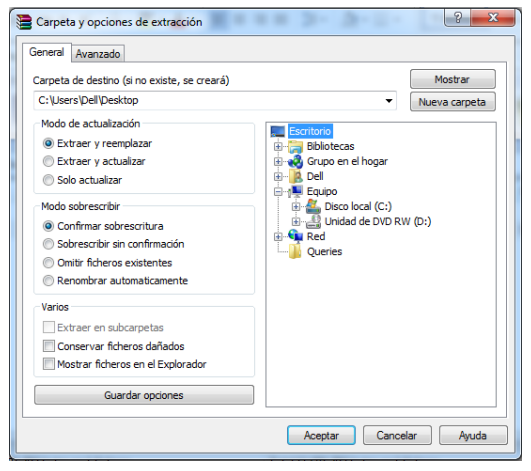

• Siga en el paso 6

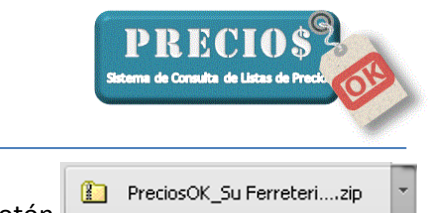

- b. Si su archivo fue descargado mediante el botón
  - Haga click (con el botón derecho del mouse) sobre el nombre "preciosOK" en la ventana que se acaba de abrir y seleccione la opción "Copiar".

| Nombre           | ^ |                                                                                                    | Fecha de modifica                                        | Тіро       |           | Tamaño    |
|------------------|---|----------------------------------------------------------------------------------------------------|----------------------------------------------------------|------------|-----------|-----------|
| preciosOK.lpokdb | 9 | Show how to open<br>Importar lista en Pre<br>Analizar preciosOK.                                                                       | 26/02/2014 22/20<br>this file<br>eciosOK<br>lpokdb       | Lietz da g | recios de | 10.660 KB |
| 100 UU UU UU     |   | Abrir con<br>Añadir al archivo<br>Añadir a "preciosOł<br>Añadir y enviar por<br>Añadir a "preciosOł<br>Restaurar versiones<br>Enviar a | Grar"<br>email<br>Grar" y enviar por email<br>anteriores | •          |           |           |
|                  |   | Copiar                                                                                                    |                                                          |            |           |           |
|                  |   | Crear acceso directo<br>Eliminar<br>Cambiar nombre                                                                                     | 2                                                        |            |           |           |
|                  | _ | Propiedades                                                                                                    |                                                          |            |           |           |
|                  |   |                                                                                                    |                                                          |            |           |           |

- Cierre o minimice todas las aplicaciones y cuando visualice el escritorio de su computadora haga click (con el botón derecho del mouse) en algún lugar del escritorio donde no haya ningún ícono y seleccione la opción "Pegar".
- 6) Búsque en el escritorio de su computadora, el símbolo de la base de datos de PreciosOK que acaba de pegar (tenga en cuenta que puede haber otras anteriores que deberían haber sido eliminadas)

Haga click (con el botón derecho del mouse) sobre el símbolo de la base de datos y seleccione la opción "Importar lista en PreciosOK"

|            | Show how to open this file                  |   |
|------------|---------------------------------------------|---|
| preciosOK. | Importar lista en PreciosOK                 |   |
| 9          | Analizar preciosOK.lpokdb                   |   |
| •          | Mover a Dropbox                             |   |
|            | Abrir con                                   | + |
|            | Compartir con                               | • |
|            | Añadir al archivo                           |   |
|            | Añadir a "preciosOK.rar"                    |   |
|            | Añadir y enviar por email                   |   |
|            | Añadir a "preciosOK.rar" y enviar por email |   |
|            | Restaurar versiones anteriores              |   |
|            | Enviar a                                    | + |
| -          | Cortar                                      |   |
|            | Copiar                                      |   |
| -          | Crear acceso directo                        |   |
|            | Eliminar                                    |   |
|            | Cambiar nombre                              |   |
|            | Propiedades                                 |   |

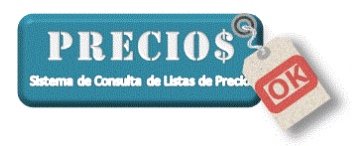

7) El programa de PreciosOK se abrirá automáticamente y le preguntará si Usted está seguro que desea reemplazar los datos ya existentes.

Usted deberá seleccionar la opción "SI", si realmente desea actualizar los precios en el sistema.

| Administrador de Listas de Precios                                                                                 |                |
|----------------------------------------------------------------------------------------------------|----------------|
|                                                                                                    |                |
| Está intentando importar una nueva base de datos. ¿Está seguro que desea reemplazar los datos datos ya existentes? |                |
|                                                                                                    | Sí No          |
| Copyright © 2013 - 2018. Todos los Derechos Reservados.                                                            | Versión: 1.9.0 |

El siguiente mensaje le avisará que el reemplazo de la base de datos de precios fue exitosa

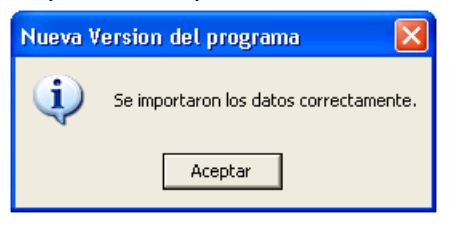

Haga click sobre el botón "Aceptar"

8) Verifique que la fecha marcada con en la imagen siguiente, coincida con la fecha de actualización mencionada en el mail.

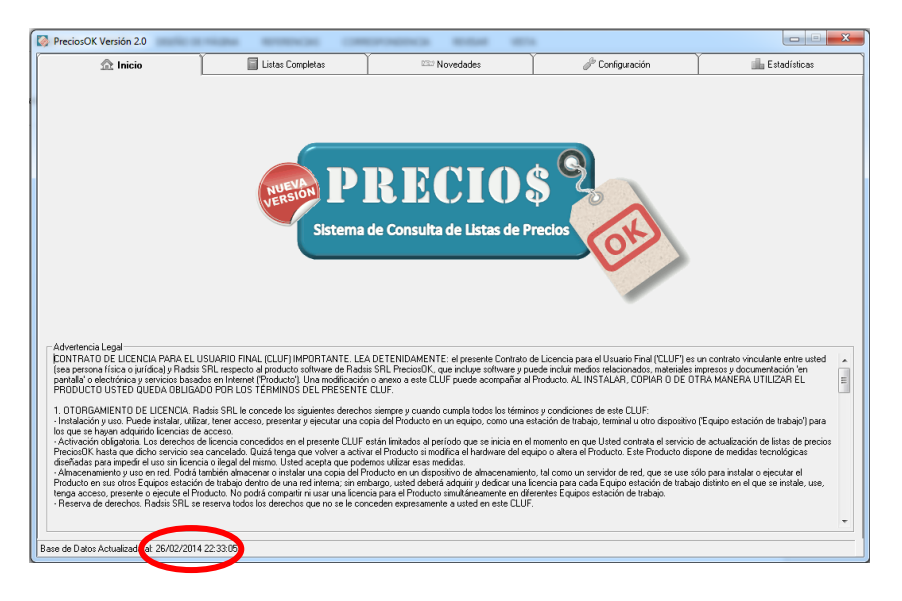

9) Los precios ya están actualizados. Puede usar el sistema normalmente.